## **Burger Advert**

The images have been supplied for you

- 1. Open Photoshop 2023 log in with your school e-mail address and password
- File > Open > find the tablecloth image and open it this image is the perfect size for you to use
- 3. Turn it black and white Layer > New Adjustment Layer > Black & White

## **Removing backgrounds**

Open the image you want to edit

- 4. **IMPORTANT:** unlock the layer first double click the lock icon > **OK**
- Find the Object Selection Tool it's on the left toolbar just above the Crop tool
- <u>Click and hold</u> the mouse down on this tool > choose the Quick Selection Tool
- 7. Use the **quick selection tool** to select the background of the image. Click and drag it around the outside.
- If you make a mistake, click Select > Deselect to start again
- 9. Now press the **Delete key** on the keyboard to remove the background
- IMPORTANT: if a popup box appears, press Cancel and go back to Step 7 and unlock the layer
- 11. Save the image now File > Save As and give it a new name

## Add an outer glow or other effect

- 12. Click on the layer you want to add the effect to
- 13. Layer > Layer Style > Outer Glow (or whichever effect)
- 14. Adjust the sliders and colour

## Adding text

 Use the Text Tool. Click <u>ONCE</u> to add text – don't drag a text frame out

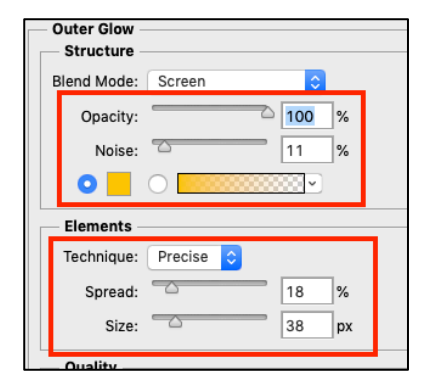

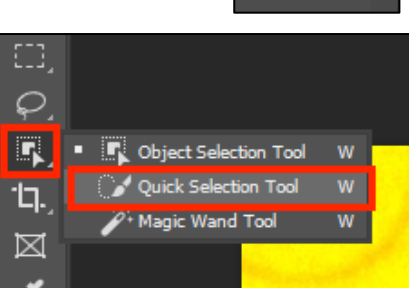